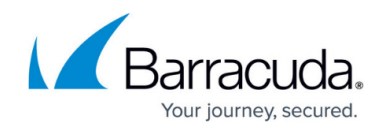

## **Deleting Credit Cards**

https://campus.barracuda.com/doc/97520663/

To delete a credit card, perform the following steps.

1. At the Billing page, click the **Manage Credit Card** button.

| ▼ Filter By Account Name |               | PRODUCTS & SERVICES                   | ROLES & ACCESS | DETAILS | BILLING  |         |         |                |
|--------------------------|---------------|---------------------------------------|----------------|---------|----------|---------|---------|----------------|
| -                        |               | Billing for a                         | adina5m        |         |          |         |         |                |
| adina5m                  | ADD ACCOUNT - | Automatic Payment MANAGE CREDIT CARDS |                |         |          |         |         |                |
| < Back to Accounts       |               | DATE †                                | INVOICE N      | NUMBER  | : AMOUNT | STATUS  | ACTIONS |                |
| 💄 adina5m                |               |                                       |                |         |          |         |         |                |
| adina5m acc1             |               | 05/09/2022                            | INV25986       | 6317    | \$102.28 | Pending | MA      | KE A PAYMENT 👻 |
| adina5m acc10            |               | I< < (1 > >) Items per page 10        |                |         |          |         |         |                |
| ** adina5m acc11         |               |                                       |                |         |          |         |         |                |

The Credit Card pop-up is displayed.

| Manage Credit Cards                                  |
|------------------------------------------------------|
| CREDIT CARD NUMBER *                                 |
| Add New Card 👻                                       |
| CARD NUMBER *                                        |
| CARD HOLDER'S FIRST NAME * CARD HOLDER'S LAST NAME * |
| EXP. MONTH * EXP. YEAR * CVV NUMBER *                |
| ZIP / POSTAL CODE* COUNTRY*                          |
| -Select 👻                                            |
| Make Card Active Save Card                           |
| CANCEL CONFIRM                                       |

2. Click the Credit Card number down arrow to display existing credit card numbers.

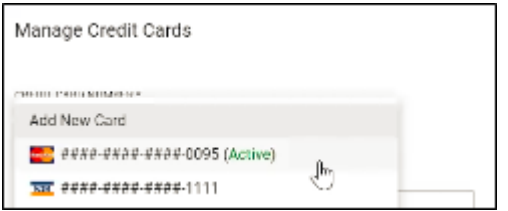

3. Select the non-active credit card number (with the line crossing through it). The inactive card number is displayed with the Delete button.

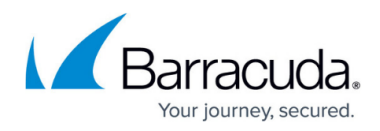

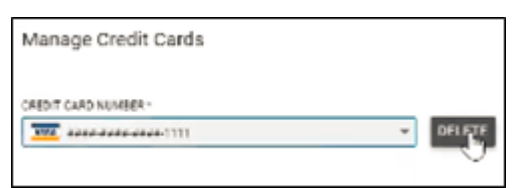

 Click the **Delete** button. The Delete pop-up is displayed.

| Delete Card                                |      |
|--------------------------------------------|------|
| Are you sure you want to delete this card? |      |
| CANCEL CO                                  | NERM |

## 5. Click **Confirm**.

The credit card number is deleted.

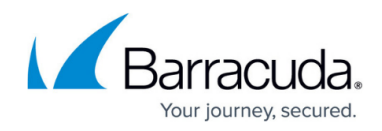

## Figures

- 1. image2022-7-28 7:25:2.png
- 2. image2022-7-28 7:25:43.png
- 3. image2022-7-28 7:26:17.png
- 4. image2022-7-28 7:30:47.png
- 5. image2022-7-28 7:31:9.png

© Barracuda Networks Inc., 2024 The information contained within this document is confidential and proprietary to Barracuda Networks Inc. No portion of this document may be copied, distributed, publicized or used for other than internal documentary purposes without the written consent of an official representative of Barracuda Networks Inc. All specifications are subject to change without notice. Barracuda Networks Inc. assumes no responsibility for any inaccuracies in this document. Barracuda Networks Inc. reserves the right to change, modify, transfer, or otherwise revise this publication without notice.